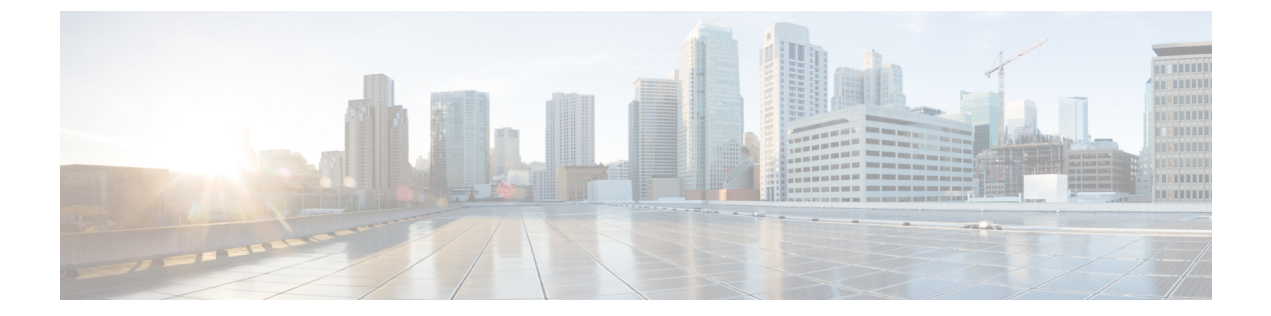

# DNS ベースのアクセス コントロール リスト

- DNS ベースのアクセス コントロール リストについて (1ページ)
- DNS ベースのアクセス コントロール リストの制約事項 (2ページ)
- •フレックスモード (2ページ)
- ローカルモード (5ページ)
- DNS ベースのアクセス コントロール リストの表示 (9ページ)
- •DNS ベースのアクセス コントロール リストの設定例 (9ページ)
- DNS スヌーピング エージェント (DSA) の確認 (11 ページ)
- WebAuth 認証前および認証後 ACL による Flex クライアントの IPv6 サポートについて( 12ページ)
- LWA および EWA の認証前 ACL の有効化 (14 ページ)
- LWA および EWA の認証後 ACL の有効化 (15 ページ)
- LWA および EWA の DNS ACL の有効化 (16 ページ)
- WebAuth 認証前および認証後 ACL による Flex クライアントの IPv6 サポートの確認 (16 ページ)

# DNS ベースのアクセス コントロール リストについて

DNS ベースのACLは、ワイヤレスクライアントデバイスに使用されます。これらのデバイス を使用する場合は、許可またはブロックするデータ要求を決定するために、Cisco Catalyst 9800 シリーズ ワイヤレス コントローラ で認証前 ACL を設定できます。

コントローラ で DNS ベースの ACL を有効にするには、ACL の許可 URL または拒否 URL を 設定する必要があります。URL は、ACL で事前設定しておく必要があります。

DNSベースのACLによって、登録フェーズ中のクライアントは、設定されたURLへの接続を 許可されます。コントローラはACL名で設定され、AAAサーバから返されます。ACL名が AAAサーバによって返されると、ACLはWebリダイレクト用にクライアントに適用されま す。 クライアント認証フェーズで、AAAサーバは事前認証ACL (url-redirect-acl)を返します。DNS スヌーピングは、登録が完了してクライアントが SUPPLICANT PROVISIONING 状態になるま で、各クライアントの AP で実行されます。URL で設定された ACL がコントローラ で受信さ れると、CAPWAP ペイロードが AP に送信され、クライアントの DNS スヌーピングが有効に なり、URL がスヌーピングされます。

適切な URL スヌーピングにより、AP は DNS 応答の解決済みドメイン名の IP アドレスを学習 します。設定された URL にドメイン名が一致した場合は、IP アドレスを求めるために DNS 応 答が解析され、IP アドレスが CAPWAP ペイロードとしてコントローラ に送信されます。コン トローラ によって IP アドレスの許可リストに IP アドレスが追加されるため、クライアントは 設定された URL にアクセスできます。

事前認証または事後認証中に、DNSACLがアクセスポイントのクライアントに適用されます。 クライアントが、ある AP から別の AP にローミングした場合、古い AP で DNS により学習さ れた IP アドレスは新しい AP でも有効になります。

# DNS ベースのアクセス コントロール リストの制約事項

DNS ベースの ACL には次の制約があります。

- 認証前フィルタと認証後フィルタはローカルモードでサポートされています。Flex(ファ ブリック)モードでは認証前フィルタのみがサポートされています。
- ISE からプッシュされる ACL オーバーライドはサポートされていません。

# フレックス モード

## URL フィルタ リストの定義

|                   | コマンドまたはアクション                                                 | 目的                                                                         |
|-------------------|--------------------------------------------------------------|----------------------------------------------------------------------------|
| ステップ1             | configure terminal<br>例:                                     | グローバル コンフィギュレーション<br>モードを開始します。                                            |
| <br>ステップ <b>2</b> | Device# configure terminal urlfilter list list-name          | URL フィルタ リストを設定します。                                                        |
|                   | 例:<br>Device(config)# urlfilter list<br>urllist_flex_preauth | ここで、 <i>list-name</i> はURLフィルタリス<br>ト名を指します。リスト名は32文字以<br>内の英数字にする必要があります。 |

|               | コマンドまたはアクション                                                                                                    | 目的                                                                                    |
|---------------|----------------------------------------------------------------------------------------------------|---------------------------------------------------------------------------------------|
| ステップ3         | action permit<br>例:<br>Device(config-urlfilter-params)# action<br>permit                                                 | アクションとして、permit(ホワイトリ<br>スト)または deny(ブラックリスト)<br>を設定します。                              |
| ステップ4         | redirect-server-ip4 <i>IPv4-address</i><br>例:<br>Device(config-urlfilter-params)#<br>redirect-server-ipv4 8.8.8.8        | URL リストの IPv4 リダイレクト サーバ<br>を設定します。<br>ここで、 <i>IPv4-address</i> は IPv4 アドレスを<br>指します。 |
| ステップ5         | redirect-server-ip6 <i>IPv6-address</i><br>例:<br>Device(config-urlfilter-params)#<br>redirect-server-ipv6 2001:300:8::81 | URL リストの IPv6 リダイレクト サーバ<br>を設定します。<br>ここで、 <i>IPv6-address</i> は IPv6 アドレスを<br>指します。 |
| ステップ6         | url url<br>例:<br>Device(config-urlfilter-params)# url<br>url1.dns.com                                                    | URL を設定します。<br>ここで、 <i>url</i> は URL の名前を指します。                                        |
| ステップ <b>1</b> | end<br>例:<br>Device(config-urlfilter-params)# end                                                                        | 特権 EXEC モードに戻ります。また、<br>Ctrl+Z キーを押しても、グローバル コ<br>ンフィギュレーション モードを終了で<br>きます。          |

# Flex プロファイルへの URL フィルタ リストの適用

手順

|       | コマンドまたはアクション                                                        | 目的                                                      |
|-------|---------------------------------------------------------------------|---------------------------------------------------------|
| ステップ1 | configure terminal                                                  | グローバル コンフィギュレーション<br>エードな問始します                          |
|       | 例:<br>Device# configure terminal                                    | モートを開始しまり。                                              |
| ステップ2 | wireless profile flex default-flex-profile                          | 新しい flex ポリシーを作成します。                                    |
|       | 例:<br>Device(config)# wireless profile flex<br>default-flex-profile | デフォルトの flex プロファイル名は<br><i>default-flex-profile</i> です。 |
| ステップ3 | acl-policy acl policy name                                          | ACL ポリシーを設定します。                                         |
|       | 例:                                                                  |                                                         |

|       | コマンドまたはアクション                                                                                | 目的                      |
|-------|---------------------------------------------------------------------------------------------|-------------------------|
|       | <pre>Device(config-wireless-flex-profile)#     acl-policy acl_name</pre>                    |                         |
| ステップ4 | urlfilter list name                                                                         | Flex プロファイルに URL リストを適用 |
|       | 例:                                                                                          | します。                    |
|       | <pre>Device(config-wireless-flex-profile-acl)#    urlfilter list urllist_flex_preauth</pre> |                         |
| ステップ5 | end                                                                                         | 特権 EXEC モードに戻ります。また、    |
|       | 例:                                                                                          | Ctrl+Z キーを押しても、グローバルコ   |
|       | Device(config-wireless-flex-profile-acl)#                                                   | ンフィキュレーション モードを終了で      |
|       | end                                                                                         | さより。                    |

# 中央 Web 認証用の ISE の設定(GUI)

中央 Web 認証用に ISE を設定するには、次の手順に従います。

### 手順

- ステップ1 Cisco Identity Services Engine (ISE) にログインします。
- ステップ2 [Policy] をクリックし、[Policy Elements] をクリックします。
- **ステップ3** [Results] をクリックします。
- **ステップ4** [Authorization] を展開し、[Authorization Profiles] をクリックします。
- **ステップ5** [Add] をクリックして、URL フィルタ用の新しい許可プロファイルを作成します。
- **ステップ6** [Name]フィールドにプロファイルの名前を入力します。たとえば、CentralWebauthと入力します。
- ステップ7 [Access Type] ドロップダウン リストから [ACCESS\_ACCEPT] オプションを選択します。
- **ステップ8** [Advanced Attributes Setting] セクションで、ドロップダウン リストから [Cisco:cisco-av-pair] を 選択します。
- **ステップ9** それぞれのペアの後にある([+])アイコンをクリックして1つずつ入力します。
  - url-redirect-acl=<sample\_name>
  - url-redirect=<sample\_redirect\_URL>

次に例を示します。

Cisco:cisco-av-pair = priv-lvl=15 Cisco:cisco-av-pair = url-redirect-acl=ACL-REDIRECTTTTTTTTTTTTTTTTTTTTT Cisco:cisco-av-pair = url-redirect= https://9.10.8.247:port/portal/gateway?session1d&lue?portal=0ce17ad0-6800-11e5-97&=0050560f2fDacdaysTb5piry=alue&action=owa

ステップ10 [Attributes Details] セクションの内容を確認し、[Save] をクリックします。

# 中央 Web 認証用の ISE の設定

手順

| ステップ1         | Cisco Identity Services Engine (ISE) にログインします。                                       |
|---------------|--------------------------------------------------------------------------------------|
| ステップ <b>2</b> | [Policy] をクリックし、[Policy Elements] をクリックします。                                          |
| ステップ3         | [Results] をクリックします。                                                                  |
| ステップ4         | [Authorization] を展開し、[Authorization Profiles] をクリックします。                              |
| ステップ5         | [Add] をクリックして、URL フィルタ用の新しい許可プロファイルを作成します。                                           |
| ステップ6         | [Name]フィールドに、プロファイルの名前を入力します。たとえば、CentralWebauthと入力します。                              |
| ステップ1         | [Access Type] ドロップダウン リストから [ACCESS_ACCEPT] を選択します。                                  |
| ステップ8         | [Advanced Attributes Setting] セクションで、ドロップダウン リストから [Cisco:cisco-av-pair] を<br>選択します。 |
| ステップ <b>9</b> | それぞれのペアの後にある([+])アイコンをクリックして1つずつ入力します。                                               |
|               |                                                                                      |

- url-redirect-acl=<sample\_name>
- url-redirect=<sample redirect URL>

次に例を示します。

```
Cisco:cisco-av-pair = priv-lvl=15
Cisco:cisco-av-pair = url-redirect-acl=ACL-REDIRECTTTTTTTTTTTTTTTTTTTTTTT
Cisco:cisco-av-pair = url-redirect=
https://9.10.8.247:port/portal/getevay?sssionId+SessionIdvalueAportal=0ce17ad0-6d90-11e5-978e-005058of2f0acdaysTb=piry=valueAction=cva
```

ステップ10 [Attributes Details] セクションの内容を確認し、[Save] をクリックします。

# ローカル モード

# URL フィルタ リストの定義

|       | コマンドまたはアクション               | 目的                |
|-------|----------------------------|-------------------|
| ステップ1 | configure terminal         | グローバル コンフィギュレーション |
|       | 例:                         | モードを開始します。        |
|       | Device# configure terminal |                   |

|       | コマンドまたはアクション                                                                                                    | 目的                                                                                                    |
|-------|----------------------------------------------------------------------------------------------------|----------------------------------------------------------------------------------------------------|
| ステップ2 | urlfilter list list-name                                                                                                 | URL フィルタ リストを設定します。                                                                                           |
|       | 例:<br>Device(config)# urlfilter list<br>urllist_local_preauth                                                            | ここで、 <i>list-name</i> は URL フィルタ リス<br>ト名を指します。リスト名は 32 文字以<br>内の英数字にする必要があります。                               |
| ステップ3 | action permit<br>例:<br>Device(config-urlfilter-params)# action<br>permit                                                 | アクションとして、permit(ホワイトリ<br>スト)または deny(ブラックリスト)<br>を設定します。                                                      |
| ステップ4 | filter-type post-authentication<br>例:<br>Device(config-urlfilter-params)#<br>filter-type post-authentication             | <ul> <li>(注) このステップは、認証後 URL<br/>フィルタを設定するときにの<br/>み適用されます。</li> <li>URL リストを認証後フィルタとして設<br/>定します。</li> </ul> |
| ステップ5 | redirect-server-ip4 <i>IPv4-address</i><br>例:<br>Device(config-urlfilter-params)#<br>redirect-server-ipv4 9.1.0.101      | URL リストの IPv4 リダイレクトサーバ<br>を設定します。<br>ここで、 <i>IPv4-address</i> は IPv4 アドレスを<br>指します。                          |
| ステップ6 | redirect-server-ip6 <i>IPv6-address</i><br>例:<br>Device(config-urlfilter-params)#<br>redirect-server-ipv6 2001:300:8::82 | URL リストの IPv6 リダイレクトサーバ<br>を設定します。<br>ここで、 <i>IPv6-address</i> は IPv6 アドレスを<br>指します。                          |
| ステップ1 | url url<br>例:<br>Device(config-urlfilter-params)# url<br>url1.dns.com                                                    | URL を設定します。<br>ここで、 <i>url</i> は URL の名前を指します。                                                                |
| ステップ8 | end<br>例:<br>Device(config-urlfilter-params)# end                                                                        | 特権 EXEC モードに戻ります。また、<br>Ctrl+Z キーを押しても、グローバル コ<br>ンフィギュレーション モードを終了で<br>きます。                                  |

# ポリシー プロファイルへの URL フィルタ リストの適用

| 手順    |                                                                                                  |                                                                              |
|-------|--------------------------------------------------------------------------------------------------|------------------------------------------------------------------------------|
|       | コマンドまたはアクション                                                                                     | 目的                                                                           |
| ステップ1 | configure terminal<br>例:                                                                         | グローバル コンフィギュレーション<br>モードを開始します。                                              |
|       | Device# configure terminal                                                                       |                                                                              |
| ステップ2 | wireless profile policy profile-policy<br>例:                                                     | ワイヤレス ポリシー プロファイルを設<br>定します。                                                 |
|       | <pre>Device(config)# wireless profile policy default-policy-profile</pre>                        | ここで、 <i>profile-policy</i> はWLANポリシー<br>プロファイルの名前を指します。                      |
| ステップ3 | urlfilter list {pre-auth-filter name  <br>post-auth-filter name}                                 | ポリシープロファイルにURLリストを<br>適用します。                                                 |
|       | 例:<br>Device(config-wireless-policy)#<br>urlfilter list pre-auth-filter<br>urllist_local_preauth | ここで、 <i>name</i> は、以前に設定された認<br>証前または認証後 URL フィルタリスト<br>の名前を指します。            |
|       | Device(config-wireless-policy)#<br>urlfilter list post-auth-filter<br>urllist_local_postauth     | <ul><li>(注) クライアントの join 中に、ポ<br/>リシーで設定されたURLフィ<br/>ルタが適用されます。</li></ul>    |
| ステップ4 | end<br>例:<br>Device(config-wireless-policy)# end                                                 | 特権 EXEC モードに戻ります。また、<br>Ctrl+Z キーを押しても、グローバル コ<br>ンフィギュレーション モードを終了で<br>きます。 |

# 中央 Web 認証用の ISE の設定

許可プロファイルの作成

| ステップ1         | Cisco Identity Services Engine (ISE) にログインします。          |
|---------------|---------------------------------------------------------|
| ステップ <b>2</b> | [Policy] をクリックし、[Policy Elements] をクリックします。             |
| ステップ <b>3</b> | [Results] をクリックします。                                     |
| ステップ4         | [Authorization] を展開し、[Authorization Profiles] をクリックします。 |
| ステップ5         | [Add] をクリックして、URL フィルタ用の新しい許可プロファイルを作成します。              |

- **ステップ6** [Name]フィールドに、プロファイルの名前を入力します。たとえば、CentralWebauthと入力します。
- ステップ7 [Access Type] ドロップダウン リストから [ACCESS ACCEPT] を選択します。
- **ステップ8** [Advanced Attributes Setting] セクションで、ドロップダウン リストから [Cisco:cisco-av-pair] を 選択します。
- **ステップ9** それぞれのペアの後にある(「+」)アイコンをクリックして1つずつ入力します。
  - url-filter-preauth=<preauth\_filter\_name>
  - url-filter-postauth=<postauth\_filter\_name>

次に例を示します。

Cisco:cisco-av-pair = url-filter-preauth=urllist\_pre\_cwa Cisco:cisco-av-pair = url-filter-postauth=urllist\_post\_cwa

**ステップ10** [Attributes Details] セクションの内容を確認し、[Save] をクリックします。

### 認証ルールへの許可プロファイルのマッピング

### 手順

- ステップ1 [Policy] > [Authentication] ページで、[Authentication] をクリックします。
- ステップ2 認証ルールの名前を入力します。

たとえば、「MAB」と入力します。

- ステップ3 [If] 条件フィールドで、プラス([+]) アイコンをクリックします。
- ステップ4 [Compound condition] を選択し、[WLC\_Web\_Authentication] を選択します。
- ステップ5 [and ...] の横にある矢印をクリックして、ルールをさらに展開します。
- ステップ6 [Identity Source] フィールドの [+] アイコンをクリックし、[Internal endpoints] を選択します。
- ステップ7 [If user not found] ドロップダウン リストから [Continue] を選択します。

このオプションを使用すると、MACアドレスが不明な場合でもデバイスを認証できます。

ステップ8 [Save] をクリックします。

### 許可ルールへの許可プロファイルのマッピング

### 手順

**ステップ1** [Policy] > [Authorization] をクリックします。

| ステップ2         | [Rule Name] フィールドに、名前を入力します。                   |  |
|---------------|------------------------------------------------|--|
|               | たとえば、「CWA Post Auth」などと入力します。                  |  |
| ステップ <b>3</b> | [Conditions] フィールドで、プラス([+])アイコンを選択します。        |  |
| ステップ4         | ドロップダウン リストをクリックして、[Identity Groups] 領域を表示します。 |  |
| ステップ5         | [User Identity Groups] > [user_group] を選択します。  |  |
| ステップ6         | [and]の横にあるプラス記号([+])をクリックして、ルールをさらに展開します。      |  |
| ステップ1         | [Conditions] フィールドで、プラス([+])アイコンを選択します。        |  |

- **ステップ8** [Compound Conditions] を選択し、新しい条件の作成を選択します。
- ステップ9 設定アイコンで、オプションから [Add Attribute/Value] を選択します。
- **ステップ10** [Description] フィールドで、ドロップダウンリストから属性として [Network Access]>[UseCase] を選択します。
- ステップ11 [Equals] 演算子を選択します。
- ステップ12 右側のフィールドから、[GuestFlow]を選択します。
- ステップ13 [Permissions] フィールドで、プラス([+]) アイコンを選択してルールの結果を選択します。

# DNS ベースのアクセス コントロール リストの表示

指定されたワイヤレス URL フィルタの詳細を表示するには、次のコマンドを使用します。

Device# show wireless urlfilter details <urlist flex preauth>

すべてのワイヤレス URL フィルタのサマリーを表示するには、次のコマンドを使用します。

Device# show wireless urlfilter summary

結果のポリシー セクションでクライアントに適用された URL フィルタを表示するには、次の コマンドを使用します。

Device# show wireless client mac-address <MAC\_addr> detail

# DNS ベースのアクセス コントロール リストの設定例

### フレックスモード

例: URL フィルタ リストの定義 次に、Flex モードで URL リストを定義する例を示します。

Device# configure terminal Device(config)# urlfilter list urllist\_flex\_pre

<sup>[</sup>Standard] > [PermitAccess] オプションを選択するか、または必要な属性を返すカスタムプロファイルを作成できます。

```
Device(config-urlfilter-params)# action permit
Device(config-urlfilter-params)# redirect-server-ipv4 8.8.8.8
Device(config-urlfilter-params)# redirect-server-ipv6 2001:300:8::81
Device(config-urlfilter-params)# url url1.dns.com
Device(config-urlfilter-params)# end
```

例:Flex プロファイルへの URL フィルタ リストの適用

次に、Flex モードで Flex プロファイルに URL リストを適用する例を示します。

```
Device# configure terminal
Device(config)# wireless profile flex default-flex-profile
Device(config-wireless-flex-profile)# acl-policy acl_name
Device(config-wireless-flex-profile-acl)# urlfilter list urllist_flex_preauth
Device(config-wireless-flex-profile-acl)# end
```

```
ローカル モード
```

例:認証前 URL フィルタ リストの定義

次に、URL フィルタ リスト(認証前)を定義する例を示します。

```
Device# configure terminal
Device(config)# urlfilter list urllist_local_preauth
Device(config-urlfilter-params)# action permit
Device(config-urlfilter-params)# redirect-server-ipv4 9.1.0.101
Device(config-urlfilter-params)# redirect-server-ipv6 2001:300:8::82
Device(config-urlfilter-params)# url urll.dns.com
Device(config-urlfilter-params)# end
```

例::認証後 URL フィルタ リストの定義

次に、URL フィルタリスト(認証後)を定義する例を示します。

```
Device# configure terminal
Device(config)# urlfilter list urllist_local_postauth
Device(config-urlfilter-params)# action permit
Device(config-urlfilter-params)# filter-type post-authentication
Device(config-urlfilter-params)# redirect-server-ipv4 9.1.0.101
Device(config-urlfilter-params)# redirect-server-ipv6 2001:300:8::82
Device(config-urlfilter-params)# url url1.dns.com
Device(config-urlfilter-params)# end
```

例:ポリシープロファイルへの URL フィルタ リストの適用

次に、ローカル モードでポリシー プロファイルに URL リストを適用する例を示します。

```
Device# configure terminal
Device(config)# wireless profile policy default-policy-profile
Device(config-wireless-policy)# urlfilter list pre-auth-filter urllist_local_preauth
Device(config-wireless-policy)# urlfilter list post-auth-filter urllist_local_postauth
Device(config-wireless-policy)# end
```

# DNS スヌーピング エージェント (DSA) の確認

DNS スヌーピング エージェント クライアントの詳細を表示するには、次のコマンドを使用します。

Device# show platform hardware chassis active qfp feature dns-snoop-agent client

DSA が有効になっているインターフェイスの詳細を表示するには、次のコマンドを使用します。

 ${\tt Device} \#$  show platform hardware chassis active qfp feature dns-snoop-agent client enabled-intf

uCode メモリ内のパターン リストを表示するには、次のコマンドを使用します。

 ${\tt Device} \#$  show platform hardware chassis active qfp feature dns-snoop-agent client hw-pattern-list

パターンリストの OpenDNS 文字列を表示するには、次のコマンドを使用します。

 ${\tt Device}\#$  show platform hardware chassis active qfp feature dns-snoop-agent client hw-pattern-list odns\_string

パターンリストの FQDN フィルタを表示するには、次のコマンドを使用します。

```
Device#
```

show platform hardware chassis active qfp feature dns-snoop-agent client hw-pattern-list
fqdn-filter <fqdn\_filter\_ID>

(注)

*fqdn\_filter\_ID*の有効な範囲は1~16です。

DSA クライアントの詳細を表示するには、次のコマンドを使用します。

Device# show platform hardware chassis active qfp feature dns-snoop-agent client info

CPP クライアントのパターンリストを表示するには、次のコマンドを使用します。

 ${\tt Device} \#$  show platform hardware chassis active qfp feature dns-snoop-agent client pattern-list

パターン リストの OpenDNS 文字列を表示するには、次のコマンドを使用します。

Device# show platform hardware chassis active qfp feature dns-snoop-agent client
pattern-list odns\_string

パターン リストの FQDN フィルタを表示するには、次のコマンドを使用します。

Device# show platform hardware chassis active qfp feature dns-snoop-agent client
pattern-list fqdn-filter <fqdn\_filter\_ID>

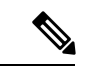

(注) fqdn filter ID の有効な範囲は 1~16 です。

DSA データパスの詳細を表示するには、次のコマンドを使用します。

Device# show platform hardware chassis active qfp feature dns-snoop-agent datapath

DSA IP キャッシュ テーブルの詳細を表示するには、次のコマンドを使用します。

Device# show platform hardware chassis active qfp feature dns-snoop-agent datapath ip-cache

DSA アドレスエントリの詳細を表示するには、次のコマンドを使用します。

Device# show platform hardware chassis active qfp feature dns-snoop-agent datapath
ip-cache address {ipv4 <IPv4\_addr> | ipv6 <IPv6\_addr>}

すべての DSA IP キャッシュ アドレスの詳細を表示するには、次のコマンドを使用します。

 ${\tt Device}\#$  show platform hardware chassis active qfp feature dns-snoop-agent datapath ip-cache all

DSA IP キャッシュ パターンの詳細を表示するには、次のコマンドを使用します。

Device# show platform hardware chassis active qfp feature dns-snoop-agent datapath ip-cache pattern>

DSA データパス メモリの詳細を表示するには、次のコマンドを使用します。

Device# show platform hardware chassis active qfp feature dns-snoop-agent datapath memory

DSA 正規表現テーブルを表示するには、次のコマンドを使用します。

Device# show platform hardware chassis active qfp feature dns-snoop-agent datapath regexp-table

DSA の統計情報を表示するには、次のコマンドを使用します。

Device# show platform hardware chassis active qfp feature dns-snoop-agent datapath stats

# WebAuth 認証前および認証後 ACL による Flex クライアン トの IPv6 サポートについて

IOS IPv6 ACL は、webauth ACL を AP に送信するために使用されます。

ACL 定義は次のイベントで AP にプッシュされます。

- AP Ø join。
- ・flex プロファイルでの新しい ACL マッピング。
- デフォルトの External WebAuth (EWA) セキュリティ ACL がプッシュされたとき。
- •Flex プロファイルでの IPv6 ACL 定義の設定。

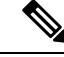

(注) カスタム ACL はすべて、Flex プロファイルでマッピングする必要があります。カスタム ACL の定義のみ、生成されるデフォルト ACL とは別の AP にプッシュされます。

カスタムの認証前 ACL は、WLAN プロファイルの配下にマッピングされます。一方、カスタ ムの認証後 ACL は、デフォルトポリシープロファイルの配下にマッピングされます。認証後 ACL はすべて、デフォルトの Flex プロファイルの配下で設定されます。

### デフォルトのローカル Web 認証 ACL

事前定義されたデフォルトの LWA IPv6 ACL は、AP にプッシュされ、データ プレーンに組み 込まれます。

### デフォルトの外部 Web 認証 ACL

デフォルトの EWA ACL は、パラメータ マップで設定されたリダイレクト ポータル アドレス から生成されます。

次のリストでは、デフォルトの EWA ACL のタイプについて説明します。

- ・セキュリティ ACL: AP にプッシュされます。
- ・インターセプト ACL: データ プレーンに組み込まれます。

### FODN ACL

- FQDN ACL は、IPv6 ACL とともにエンコードされ、AP に送信されます。
- FQDN ACL は常にカスタム ACL です。
- AP は、DNS スヌーピングを行い、IPv4 および IPv6 アドレスをコントローラに送信します。
- コントローラは、APからのスヌーピング済み IPをデータベースに保存し、AP間の内部 wncd ローミング中にメッセージを送信します。

### Flex モードでサポートされている IPv6 機能

### 表 1: Flex モードでサポートされている IPv6 機能

| Flex モードの IPv6 機能       | 機能パリティのサポート |
|-------------------------|-------------|
| Flex クライアントの IPv6 ラーニング | 0           |
| 認証前 IPv6 ACL            | 0           |
| 認証後 IPv6 ACL            | 0           |
| 認証前 DNS ACL             | 0           |
| 認証後 DNS ACL             | 対応          |

# LWA および EWA の認証前 ACL の有効化

| 于顺            |                                                                                                    |                                                                                                    |
|---------------|----------------------------------------------------------------------------------------------------|----------------------------------------------------------------------------------------------------|
|               | コマンドまたはアクション                                                                                                    | 目的                                                                                                    |
| ステップ1         | <b>configure terminal</b><br>例:<br>Device# configure terminal                                                    | グローバル コンフィギュレーション<br>モードを開始します。                                                                                                    |
| ステップ <b>2</b> | wlan wlan-name wlan-id SSID-name<br>例:<br>Device(config)# wlan wlan-demo 1<br>ssid-demo                          | <ul> <li>WLAN コンフィギュレーションサブ<br/>モードを開始します。</li> <li><i>wlan-name</i>: プロファイル名を入力<br/>します。入力できる範囲は英数字<br/>で1~32文字です。</li> <li><i>wlan-id</i>: WLAN ID を入力します。<br/>範囲は1~512です。</li> <li><i>SSID-name</i>: この WLAN に対する<br/>Service Set Identifier (SSID)を入<br/>力します。SSID を指定しない場<br/>合、WLANプロファイル名はSSID<br/>として設定されます。</li> <li>(注) すでに WLAN を設定し<br/>ている場合は、wlan<br/>wlan-name コマンドを入<br/>力します。</li> </ul> |
| ステップ3         | ipv6 traffic-filter web acl_name-preauth<br>例:<br>Device(config-wlan)# ipv6<br>traffic-filter web preauth_v6_acl | Web 認証の事前認証 ACL を作成します。                                                                                                    |
| ステップ4         | no security wpa<br>例:<br>Device(config-wlan)# no security wpa                                                    | WPA セキュリティを無効にします。                                                                                                    |
| ステップ5         | no security wpa wpa2 ciphers aes<br>例 :<br>Device(config-wlan)#no security wpa<br>wpa2 ciphers aes               | AESのWPA2暗号化を無効にします。                                                                                                    |

|        | コマンドまたはアクション                                                                    | 目的                                   |
|--------|---------------------------------------------------------------------------------|--------------------------------------|
| ステップ6  | no security wpa akm dot1x                                                       | dot1xに対するセキュリティのAKMを                 |
|        | 例:                                                                              | ディセーブルにします。                          |
|        | Device(config-wlan)#no security wpa<br>akm dot1x                                |                                      |
| ステップ1  | security dot1x authentication-list auth-list-name                               | dot1xセキュリティ用のセキュリティ認<br>証リストを有効にします。 |
|        | 例:                                                                              |                                      |
|        | Device(config-wlan)# security dot1x<br>authentication-list default              |                                      |
| ステップ8  | security web-auth authentication-list<br>authenticate-list-name                 | WLANの認証リストを有効にします。                   |
|        | 例:                                                                              |                                      |
|        | Device(config-wlan)# security web-auth<br>authentication-list wcm_dot1x         |                                      |
| ステップ 9 | security web-auth parameter-map<br>parameter-map-name                           | パラメータ マップをマッピングしま<br>す。              |
|        | 例:                                                                              |                                      |
|        | Device(config-wlan)# security web-auth<br>parameter-map param-custom-webconsent |                                      |
| ステップ10 | no shutdown                                                                     | WLAN を停止します。                         |
|        | 例:                                                                              |                                      |
|        | Device(config-wlan)# no shutdown                                                |                                      |

# LWA および EWA の認証後 ACL の有効化

# 手順コマンドまたはアクション目的ステップ1configure terminal<br/>例 :<br/>Device# configure terminalグローバル コンフィギュレーション<br/>モードを開始します。ステップ2wireless profile policy profile-name<br/>例 :<br/>Device (config) # wireless profile policy<br/>test1WLAN のポリシー プロファイルを作成<br/>します。アのfile-name はポリシー プロファイルの<br/>プロファイル名です。

|       | コマンドまたはアクション                                                | 目的                                               |  |  |  |
|-------|-------------------------------------------------------------|--------------------------------------------------|--|--|--|
| ステップ3 | ipv6 acl acl_name                                           | 名前付き WLAN ACL を作成します。                            |  |  |  |
|       | 例:                                                          |                                                  |  |  |  |
|       | <pre>Device(config-wireless-policy)# ipv6 acl testacl</pre> |                                                  |  |  |  |
| ステップ4 | end                                                         | 特権 EXEC モードに戻ります。また、                             |  |  |  |
|       | 例:<br>Device(config-wireless-policy)# end                   | Ctrl+Zキーを押しても、グローバルコ<br>ンフィギュレーションモードを終了で<br>キェナ |  |  |  |
|       |                                                             | C & Y o                                          |  |  |  |

# LWA および EWA の DNS ACL の有効化

# 

(注)

認証後 DNS ACL はサポートされていません。

### 手順

|       | コマンドまたはアクション                                     | 目的                                                 |
|-------|--------------------------------------------------|----------------------------------------------------|
| ステップ1 | configure terminal                               | グローバル コンフィギュレーション                                  |
|       | 例:                                               | モードを開始します。                                         |
|       | Device# configure terminal                       |                                                    |
| ステップ2 | wireless profile policy profile-name             | WLAN のポリシー プロファイルを作成                               |
|       | 例:                                               | します。                                               |
|       | Device(config)# wireless profile policy<br>test1 | profile-name はポリシー プロファイルの<br>プロファイル名です。           |
| ステップ3 | end                                              | 特権 EXEC モードに戻ります。また、                               |
|       | 例:<br>Device(config)# end                        | Ctrl+Z キーを押しても、グローバルコ<br>ンフィギュレーション モードを終了で<br>キャナ |
|       |                                                  | C み y 。                                            |

# WebAuth 認証前および認証後 ACL による Flex クライアン トの IPv6 サポートの確認

L2 認証後のクライアントの状態を確認するには、次のコマンドを使用します。

Device# show wireless client summary Number of Local Clients: 1

| MAC A | Address<br>Role    | AP   | Name           | WLAN | State   |         | Protocol | Method |
|-------|--------------------|------|----------------|------|---------|---------|----------|--------|
| 1491. | 82b8.f8c1<br>Local | AP4  | 1001.7A03.544C | 4    | Webauth | Pending | 11n(5)   | None   |
| Numbe | er of Exclu        | ideo | d Clients: 0   |      |         |         |          |        |

### IPの状態、ディスカバリ、および MAC を確認するには、次のコマンドを使用します。

### Device# show wireless dev da ip

| 15 20 0 4 Decembra ADD 1401 9269                                                                                                    |                         |
|----------------------------------------------------------------------------------------------------|-------------------------|
| 13.30:0:4       Reachable       RF       1491.82b8         2001:15:30:0:d1d7:ecf3:7940:af60       Reachable       IPv6 Packet 1491.82b8         fe80::595e:7c29:d7c:3c84       Reachable       IPv6 Packet 1491.82b8 | .f8c1<br>.f8c1<br>.f8c1 |